VEJLEDNING FOR

# Web Adgang hos Boligadministratorerne

| Procedure udarbejdet den:    | 6. april 2010                                                                                                   |
|------------------------------|----------------------------------------------------------------------------------------------------|
| Proceduren senest redigeret: | 20. marts 2015                                                                                                  |
| Journalnummer:               | 1.5.                                                                                                    |
| Udarbejdet af:               | AR                                                                                                    |
| Filnavn og placering:        | O:\Selskabsarkiv\1. Selskab\1.5. Interne<br>procedurebeskrivelser\Vejledninger\Proced<br>urebeskrivelse Web.doc |

Nyropsgade 13, 1. • 1602 København V
Tlf.: 33 38 11 11 • Fax.: 33 38 11 10
www.boligadministratorerne.dk

For web-adgang til ejendomsdata kræves det, at der installeres et program på din computer. Programmet downloades fra Boligadministratorernes hjemmeside <u>www.boadm.dk</u>. Klik i på "Web adgang" under fanen "Selvbetjening og følg vejledningen.

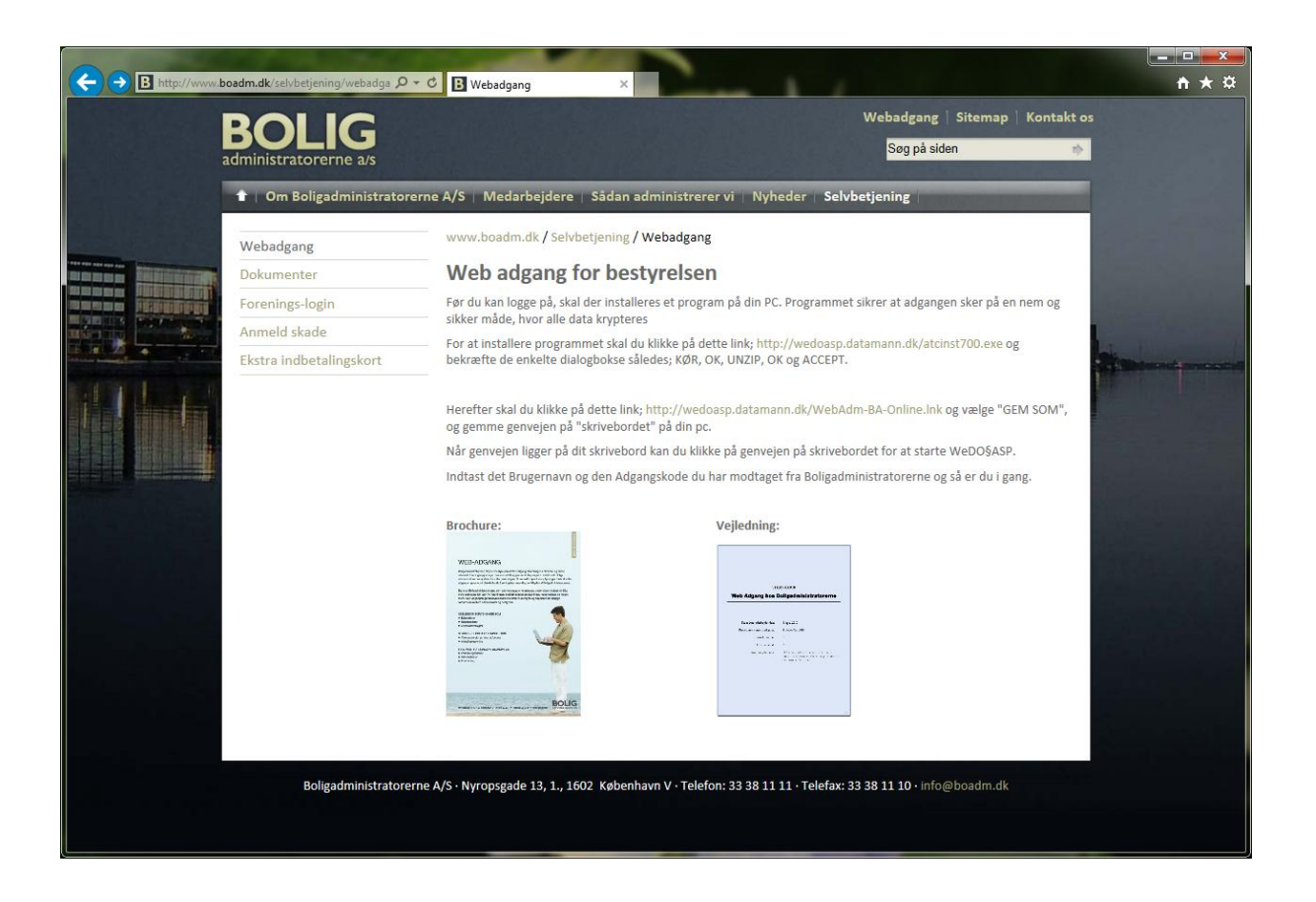

Installationen er altså to-delt. Dels skal programmet installeres, og dels skal der lægges en genvej til programmet på computerens skrivebord.

Vær opmærksom på, at programmet alene virker med Windows som styresystem.

Når program og genvej er installeret, får du adgang til programmet via genvejen på skrivebordet. Her tastes det brugernavn og den adgangskode du har modtaget fra administrationen.

Vær opmærksom på, at du selvfølgelig skal bruge den senest modtagne adgangskode, idet adgangskoden vil blive skiftet med jævne mellemrum – forventeligt en til to gange om året. Selve programmet er bygget op via faneblade i 2 forskellige niveauer. Første niveau består af 4 faneblade, hhv. "Ejendom", "Lejemål/Beboer", "Økonomi" samt "Log af".

#### *Ejendom* (se mere side 4):

Her findes adgang til ejendommens samlede restancer, ydelser og saldi. Er du revisor med adgang til flere ejendomme, kan der bladres mellem ejendommene i denne oversigt.

#### Lejemål/Beboere (se mere side 5):

Her kan du bladre mellem ejendommens beboere, ligesom du kan finde den enkelte beboers standardydelser, fremtidige opkrævninger, saldi på a conto beløb og deposita samt finde beboernes kontoudtog.

Økonomi (se mere side 6): En oversigt over ejendommens regnskab.

 Log af (se mere side 7): Afslutning af web-adgang.

| Pa WeDo§Fiendom                                                                                                    |                                                                                                    |                                                            |
|----------------------------------------------------------------------------------------------------|----------------------------------------------------------------------------------------------------|------------------------------------------------------------|
| Ejendom Lejemål/Beboer Økonomi Log <u>a</u> f<br><u>Næste Forrige Bestancer Ydelser Saldi</u>                                                                                  | <u>U</u> dskiiv                                                                                                    |                                                            |
| Eiendom                                                                                                    | Bestancer                                                                                                    |                                                            |
| Ejendom: 101<br>Navn: A/B Fanøgade 40 m.fl.<br>Adresse-1: Fanøgade 40<br>Adresse-2: 2100 København Ø<br>Månedskørsel: 03.10<br>Terminer: 12<br>Areal: 1.099.00<br>Grundlag: 27 | Beboer: Navn:<br>1007-03 Boet efter Bent Ewers<br>1007-04 Line Persson<br>1019-02* Kasper Braae & Lotte Nygaard<br>1021-02 Norman Pedersen | Restance:<br>33.254.13<br>-1.000.00<br>-535.00<br>8.153.68 |
|                                                                                                    |                                                                                                    |                                                            |
|                                                                                                    | Ydelser                                                                                                    |                                                            |
|                                                                                                    | Dette er en oversigt over summen af ydelser for hele eje<br>Saldi<br>Dette er en oversigt over summen af saldofelter for hele              | ndommen.                                                   |
|                                                                                                    | EJD-0101 Bestweisen                                                                                                    | 101                                                        |
|                                                                                                    |                                                                                                    |                                                            |

# Ejendom:

Dette faneblad giver foranstående skærmbillede, og har i venstre halvdel en oversigt over:

- Ejendomsnummer
- Navn
- Adresse
- Månedskørsel defineret ved måned.år. Dette angiver, hvornår der senest er kørt månedsopkrævning. Det sker typisk omkring den 1. i måneden. Vær opmærksom på, at den faktiske opkrævning via PBS typisk sker ca. den 15. måneden før den måned der opkræves for.
- Terminer, hvor mange terminer der er i året for den sædvanlige opkrævning i ejendommen.
- Endelig angives ejendommens areal, eventuelle fordelingsgrundlag samt antal boliger.

Højre halvdel af skærmbilledet skifter, alt afhængig af hvilken funktion der vælges. Funktionerne vælges via knapperne "Restancer", "Ydelser", "Saldi" samt "Udskriv".

Er du revisor, der reviderer flere ejendomme hos Boligadministratorerne, vil du kunne bladre mellem de pågældende ejendomme.

#### Restancer

I vinduet angives hvilke beboere, der er i restance pr. d.d. Restancer forstås i denne sammenhæng som beboere hvis beboerkort ikke går i 0. Det vil sige, at såvel beboere, som har en reel restance samt beboere, som har penge til gode fremgår af denne oversigt.

#### Ydelser

Her er en opsamling af aktuel opkrævning fordelt på ejendommens forskellige bolig-/erhvervstyper.

#### Saldi

Opsamling af "indestående" saldi for ejendommens beboere.

#### Udskriv

Indeholder de forskellige udskriftsmuligheder generelt for ejendommen.

# Lejemål/Beboer

| T WeDo§Ejendom      | A A                                                    | the second second      | 100                                        |                                                |                   |
|---------------------|--------------------------------------------------------|------------------------|--------------------------------------------|------------------------------------------------|-------------------|
| B<br>administratore | erne a/s                                               |                        |                                            |                                                |                   |
|                     |                                                        | 1                      | 1                                          |                                                |                   |
| Næste <u>F</u> o    | rrige <u>Y</u> delser <u>Op</u> krævning <u>S</u> aldi | <u>H</u> istorik       | <u>U</u> dskriv                            |                                                |                   |
| Lejemål/Beboer —    |                                                        | Ydelser                |                                            |                                                |                   |
|                     | Kun boende     C Alle beboere                          |                        |                                            | Reguleringer                                   |                   |
| Ejendom             | 115 A/B Bakkegårdsparken                               |                        |                                            | Ny terminsydelse:                              | Ny terminsydelse: |
| Beboer:             |                                                        |                        | Terminsydelse pt.:                         | pr. d.:                                        | pr. d.:           |
| Kategori:           | 20 Andel bolig                                         | Boligatgitt:           | 2.700,00                                   |                                                |                   |
| Litel (NaVh2):      | Modens Peterslund                                      | A/C Varme:             | 500,00                                     |                                                |                   |
| Adresse-1:          | Vangede Bygade 117 st ty                               |                        |                                            |                                                |                   |
| Adresse-2           |                                                        |                        |                                            |                                                |                   |
| Postadresse:        | 2820 Gentofte                                          | Antennebidraa :        | 374,56                                     |                                                |                   |
|                     |                                                        | Opsparingsfond:        |                                            |                                                |                   |
| Telefon:            | 39 65 29 55                                            | Individ. forb.:        |                                            |                                                |                   |
| E-mail:             |                                                        | Gen.forbedring:        |                                            |                                                |                   |
| Indfk thing:        | 01 05 13                                               | Forsikring:            |                                            |                                                |                   |
| 1 onkrævning:       | 01.05.13                                               |                        |                                            |                                                |                   |
| Fraflytning:        | Sidstrykket 13.08.13                                   |                        |                                            |                                                |                   |
| Frigørelse:         | Henstand til:                                          | Forklaring             |                                            |                                                |                   |
|                     | 30.00 E Indy yedligehold                               | DELFUNKTIONER          |                                            |                                                |                   |
| Areal:<br>Grundlog: |                                                        | Næste Na<br>Forrige Fo | este lejer vises. O<br>orrige lejer vises. | gså <pg dn="">.<br/>Også <pg up="">.</pg></pg> |                   |
| Bum / Kamre         | 3 0                                                    | Opret lejer Fe<br>at   | elterne nulstilles,<br>F en ny lejer.      | og der gøres klar t                            | 11 oprettelse     |
| r anny rainne.      |                                                        | Saldi V                | iser den enkelte le                        | jers saldi.                                    |                   |
|                     |                                                        | 1                      | EJD-0115                                   | Bestyrelser                                    | n 115             |
|                     |                                                        |                        |                                            |                                                |                   |
|                     |                                                        |                        |                                            |                                                |                   |

I venstre halvdel af skærmbilledet er der indledningsvist mulighed for at vælge mellem "Kun boende" samt "Alle beboere", hvilket er et valg mellem kun at bladre blandt nuværende beboere eller om, at også tidligere beboere skal indgå i "søgningen".

Hernæst følger en række oplysninger vedrørende den pågældende beboer.

Højre del af skærmbilledet indeholder oplysninger alt afhængig af valget mellem Ydelser, Opkrævning, Saldi og Historik. Valget sker via knapperne lige under fanebladsangivelsen.

#### Ydelser

Angiver den aktuelle standardopkrævning for beboernes terminsydelser samt eventuelle fremtidige reguleringer. Det er alene de ydelser, der følger af *selve* boligen, som kan ses her. Ydelser der alene vedrører beboeren, kan kun ses under "Opkrævning", dette gælder bl.a. typisk ydelser som garageleje, leje af kælderrum etc.

#### Opkrævning

Viser førstkommende opkrævning for den enkelte beboer.

#### Saldi

Opgør beboerens "indestående" til for eksempel a conto regnskaber, deposita m.v.

#### Historik

Er det såkaldte beboerkort, hvor der kan bladres i den komplette historik blandt ejendommens beboere. Her ses den løbende opkrævning, betaling med videre – altså kort sagt al den beboerrelevante bogføring.

#### Udskriv

Her findes de udskriftsmuligheder, der findes vedrørende ejendommens beboere.

### Økonomi

| H WeDośEjendom                                                                                                    | the second second      | -                                  |                 |  |  |  |  |
|----------------------------------------------------------------------------------------------------|------------------------|------------------------------------|-----------------|--|--|--|--|
| B <b><b>O</b>LIG<br/>administratorerne a/s</b>                                                                                                    |                        | - <u></u>                          |                 |  |  |  |  |
| Ejendom Lejemål/Beboer Økonomi Log <u>a</u> f                                                                                                    |                        |                                    |                 |  |  |  |  |
| Periode Betalinger Nøgletal Udskriv                                                                                                    |                        |                                    |                 |  |  |  |  |
| Regnskab for perioden: 01.01.13 - 31.12.13                                                                                                    | Kontoudtog: 1          | 050 Indv. forbedr.forh. erhvervA - |                 |  |  |  |  |
| Ejendom 115 A/B Bakkegårdsparken                                                                                                    | Dato: Bil              | ag: Tekst:                         | F Beløb:        |  |  |  |  |
| Konto: Kontonavn/tekst: E                                                                                                    | Beløb:                 |                                    |                 |  |  |  |  |
|                                                                                                    | •                      |                                    |                 |  |  |  |  |
| 1010         Andelsboligafgift         -1.029.0           1020         Indv. forbedringsforh. andele         -1.029.0           1030         Forbedringsforhøjelse andele         -1.029.0 | 00,00<br>0,00<br>0,00  |                                    | *               |  |  |  |  |
| 1040 Boligatgitt entvervsandele<br>1050 Indv. forbedr.forh. ertvervA<br>1060 Forbedringsforthøjelse ertvervA                                                                               | 0,00<br>0,00 ≰<br>0.00 |                                    | 2               |  |  |  |  |
| 1061 Forb.forhøjelse køkken andele<br>1062 Forb.forhøjelse bad andele                                                                                                    | 0,00                   |                                    |                 |  |  |  |  |
| 1110 Dasisieje -26.4<br>1110 Indvendig vedligeholdelse<br>1120 Udvendig vedligeholdelse                                                                                                    | 0,00<br>0,00<br>0,00 ¥ |                                    | <b>,</b>        |  |  |  |  |
| 1130 Grundejernes Investeringsfond<br>1140 Indv. forbedringsf. lejere                                                                                                    | 0,00                   |                                    |                 |  |  |  |  |
| 1150 Forbedringstorhøjelse lejere<br>1151 Forb.forhøjelse køkken lejere                                                                                                    | 0,00 Eorklaring        |                                    |                 |  |  |  |  |
| 1152 Forb.forhøjelse bad lejere<br>1160 Erhvervsleje                                                                                                    | 0,00 V                 |                                    |                 |  |  |  |  |
| 1200 Garage/P-plads                                                                                                    | 0,00                   |                                    | *               |  |  |  |  |
| C Indg. saldo C Bevægelse 🕫 Udg. saldo 🔽 Nul saldi                                                                                                    |                        |                                    |                 |  |  |  |  |
|                                                                                                    |                        | EJD-0115                           | Bestyrelsen 115 |  |  |  |  |
|                                                                                                    |                        |                                    |                 |  |  |  |  |
|                                                                                                    |                        |                                    |                 |  |  |  |  |

Giver overblik over ejendommens regnskab. Indledningsvist angives hvilken periode regnskabet ønskes for. Som standard opgøres regnskabet for indeværende regnskabsår.

Venstre halvdel af skærmbilledet angiver det samlede regnskab, mens kontoudtog følger i ruden til højre. Kontoudtoget er en specifikation af den enkelte konto og angives for den konto, der er valgt i ruden til venstre. Fra 1. oktober 2013 er det muligt at se bilaget bag bogføringen. At der kan vises bilag markeres med et "x" i kolonnen "F". Dobbeltklik på krydset og det bogførte bilag vises som en pdf-fil.

Som standard indeholder regnskabsoversigten samtlige konti i ejendommens kontoplan. For overskuelighedens skyld, kan det anbefales, at du nederst fjerner hakket i "Nul saldi", da du derved får fjernet alle de konti, som ikke er anvendt, altså alle dem med en saldo på nul.

Nederst har du i øvrigt andre valgmuligheder, idet du kan vælge mellem "Indgående saldo", "Bevægelse" og "Udgående saldo". Indgående saldo indeholder status ved indgangen til regnskabsåret, hvilket alene er relevant for alle balanceposterne. "Bevægelse" indeholder udviklingen i de egentlige regnskabstal (resultatopgørelsen) samt forskellen mellem indgående og udgående saldi i balanceposterne. Endelig er der det absolut mest almindelige, nemlig "Udgående saldo", som indeholder en status d.d. på posterne i både resultatopgørelsen og balancen.

# Vises bilagene ikke?

Hvis et bilag ikke vises efter udvælgelse, vil det ofte skyldes, at der mangler at blive oprettet en mappe på din computer. Der skal laves en mappe på c-drevet, der hedder wedo og i den en mappe, der hedder printarkiv (c:\wedo\printarkiv). Hvis ikke denne mappe og undermappe findes på din computer, skal du lave disse.

# Log af

Ved klik på dette faneblad logges der ned for den elektronisk adgang og programmet lukkes ned. Da der er tale om et begrænset antal licenser bedes dette ske straks efter, du er færdig med din adgang.

God fornøjelse med web-adgangen.